### **Dedicated Computing Cluster**

### **Pasos iniciales**

 Edición
 01

 Fecha
 2023-10-18

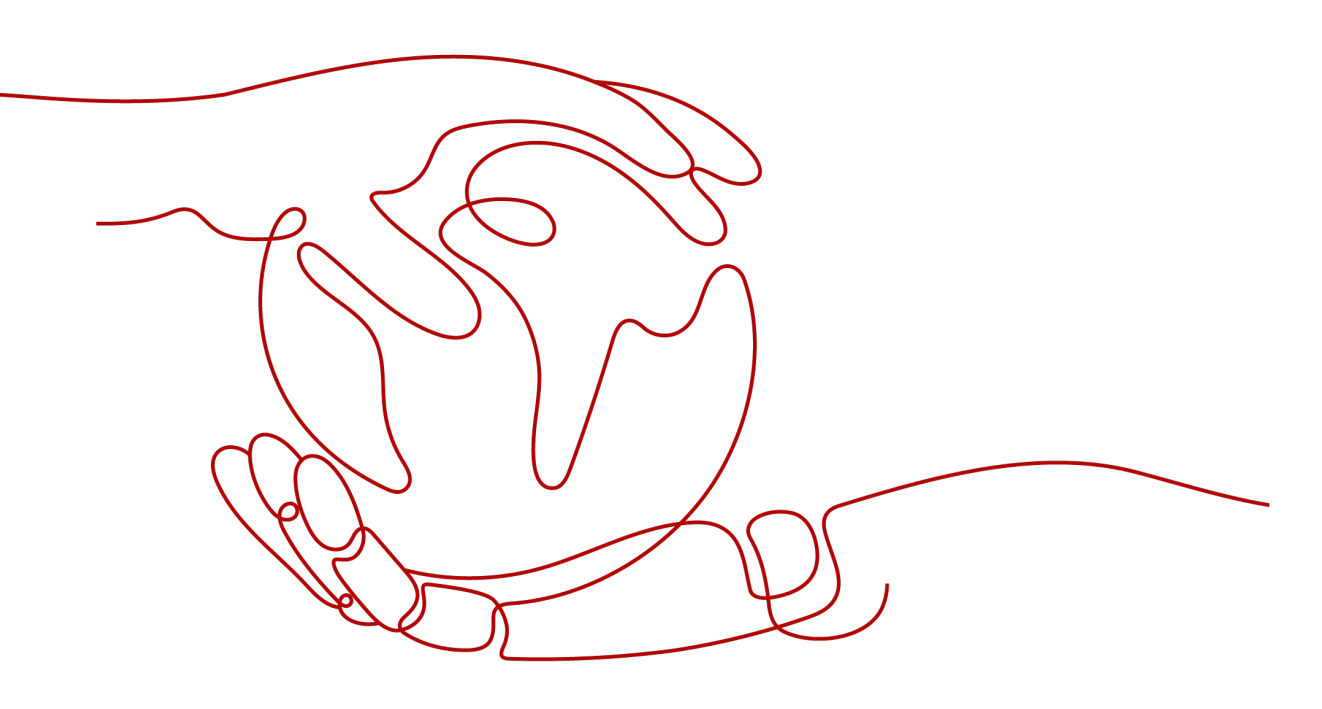

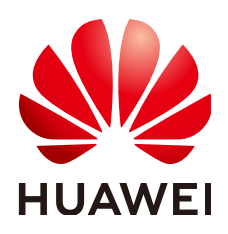

HUAWEI CLOUD COMPUTING TECHNOLOGIES CO., LTD.

#### Copyright © Huawei Cloud Computing Technologies Co., Ltd. 2023. Todos los derechos reservados.

Quedan terminantemente prohibidas la reproducción y/o la divulgación totales y/o parciales del presente documento de cualquier forma y/o por cualquier medio sin la previa autorización por escrito de Huawei Cloud Computing Technologies Co., Ltd.

### Marcas registradas y permisos

El logotipo HUAWEI y otras marcas registradas de Huawei pertenecen a Huawei Technologies Co., Ltd. Todas las demás marcas registradas y los otros nombres comerciales mencionados en este documento son propiedad de sus respectivos titulares.

### Aviso

Es posible que la totalidad o parte de los productos, las funcionalidades y/o los servicios que figuran en el presente documento no se encuentren dentro del alcance de un contrato vigente entre Huawei Cloud y el cliente. Las funcionalidades, los productos y los servicios adquiridos se limitan a los estipulados en el respectivo contrato. A menos que un contrato especifique lo contrario, ninguna de las afirmaciones, informaciones ni recomendaciones contenidas en el presente documento constituye garantía alguna, ni expresa ni implícita.

Huawei está permanentemente preocupada por la calidad de los contenidos de este documento; sin embargo, ninguna declaración, información ni recomendación aquí contenida constituye garantía alguna, ni expresa ni implícita. La información contenida en este documento se encuentra sujeta a cambios sin previo aviso.

## Índice

# **1** Solicitar un DCC

Las siguientes operaciones le guiarán para solicitar un Dedicated Computing Cluster (DCC).

### Registrar una cuenta

- 1. Visite el sitio web de Huawei Cloud enhttps://www.huaweicloud.com/intl/es-us/ index.html .
- 2. Haga clic en **Regístrese** en la esquina superior derecha de la página.

En la página Account Registration, complete el registro como se le indique.

### Habilitación de DeC

Antes de solicitar un DCC, debe habilitar el servicio DeC (Dedicated Cloud). Por lo tanto, reserve tiempo suficiente para cada proceso para que pueda utilizar el servicio DeC de manera oportuna como se esperaba.

### Solicitar un DCC

1. En la página de inicio del sitio web de Huawei Cloud, haga clic en **Console** en la esquina superior derecha.

Se muestra la página de inicio de sesión de Huawei Cloud.

- 2. Ingrese las credenciales de usuario para iniciar sesión en la consola de gestión de Huawei Cloud.
- 3. Cambie a la región de destino donde está habilitado DeC.
- 4. Haga clic en Service List. En Computing, haga clic en Dedicated Cloud. En la página DeC, haga clic en el DeC habilitado.
- 5. En la página **Dedicated Computing Cluster**, haga clic en **Apply for Resource** en la esquina superior derecha.
- 6. Busque el tipo de servidor que desea agregar, establezca el número deseado en la columna **Quantity** y seleccione una duración de uso.
- 7. Haga clic en Next.
- 8. Confirme la configuración y haga clic en Submit.
- 9. Una vez que la tarea se ha enviado correctamente, el sistema genera una orden de pago.

Una vez verificado su pago, el administrador habilitará sus recursos requeridos tan pronto como sea posible. Después de habilitar los recursos, el pedido se encuentra en el estado completado.